# MATRÍCULA

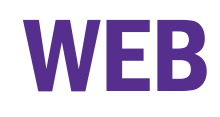

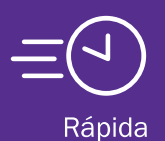

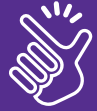

Sencilla

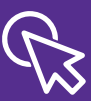

Al alcance de un clic

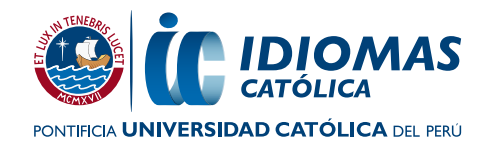

# PROCESO DE INTENCIÓN DE MATRÍCULA

Para iniciar el proceso de matrícula debes ingresar a **Extranet Idiomas** desde nuestra página web www.idiomas.pucp.edu.pe

Ingresa tu usuario (DNI) y tu contraseña.

2 Elige la opción Intención de Matrícula y/o compra del Material Académico.

**3** Da clic en Ingresar intención, descarga y lee el **PDF de la Normativa Interna**. Luego, da clic en Acepto

1

4 Selecciona el curso y da clic en Buscar

- 5 Elige el horario (la sede es referencial) que cuente con vacantes disponibles. Luego, da clic en Aceptar
- 6 Selecciona Añadir Material Académico siempre y cuando te corresponda comprar materiales de estudio (cursos no presenciales) o código de acceso (cursos virtuales). Luego, da clic en <u>Continuar</u>
- 7 Elige la forma de pago.

> Tarjetas: Visa, Mastercard o Amex

- **Bancos:** BCP, BBVA, Interbank o Scotiabank
- 8 Elige el tipo de comprobante de pago: **Boleta** o **Factura**. Luego, da clic en **Grabar**

## **RECUERDA**

- > Revisa si tu email es correcto, de no ser así, actualízalo haciendo clic en **Comentarios/ Actualización de datos**.
- > La intención de matrícula NO RESERVA VACANTE.
- Sólo puedes modificar tu intención de matrícula hasta antes de haber realizado el pago.

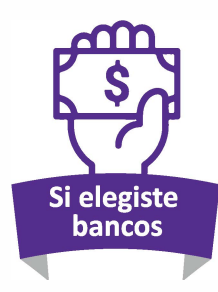

Descarga y lee el Instructivo de pago en BANCOS.

Para que puedas pagar en cualquier agencia, agente o banca por internet de las entidades disponibles, deberás brindar tu número de pago que figura en el instructivo.

Finalmente da clic en **Terminar**.

Importante: Revise el Instructivo de pago en BANCOS.

### RECUERDA

Las entidades cobran una comisión por el pago realizado en ventanillas.

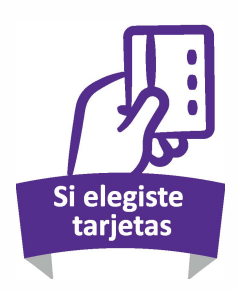

Aparecerá una ventana para que elijas el tipo de tarjeta. Si no aparece deberás dar clic en enlace, luego da clic en Procesar para completar la información solicitada. Finalmente da clic en Terminar.

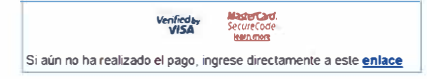

#### **RECUERDA**

El sistema de pagos para tarjetas Visa y Amex está disponible desde las 12:00 a.m. hasta las 08:45 p.m. y para tarjetas Mastercard desde las 12:00 a.m. hasta las 08:00 p.m. (UTC/GMT:-5horas).

Asegúrate de tener una buena conexión de internet y no interrumpir el proceso de pago.

Mientras estés realizando el pago, no modifiques la intención de matrícula.

9

Luego de hacer el pago, revisa el estado de tu matrícula y/o material académico dando clic en **Estado de Intención.** 

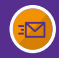

Recibirás un comprobante de pago electrónico y una comunicación a tu correo indicando que tu matrícula ha sido confirmada. En caso de que tu matrícula se encuentre en la situación "Caducada por falta de vacantes" recibirás un correo electrónico automático que te dirigirá al siguiente sitio <u>https://idiomas.pucp.edu.pe/matricula-caducada/</u> donde encontrarás información para que puedas concretar tu matrícula.

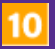

Recuerda que una vez matriculado(a), podrás encontrar el **acceso a tus clases** en la Extranet Idiomas.

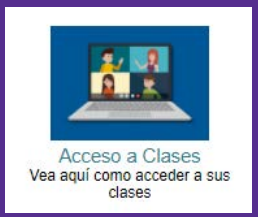

Visítanos en: www.idiomas.pucp.edu.pe

Cursos virtuales: idiomas-virtual@pucp.pe Chacarilla: idiomas.chacarilla@pucp.edu.pe Camacho: idiomas.camacho@pucp.edu.pe Pueblo Libre: idiomas.pueblolibre@pucp.edu.pe San Miguel: idiomas.sanmiguel@pucp.edu.pe Miraflores: idiomas.miraflores@pucp.edu.pe

Central de Informes: 626-6500